## Training a Classifier in Google Earth Engine Explorer

Load input data to Earth Engine.

- 1. Open earthengine.google.com
- 2. Click Explorer
- 3. Sign in (upper right hand corner) You need to be a trusted tester to use certain features. If you have not yet been authorized, raise your hand! Eduardo can sign you up right now.
- 4. Click "Add Data"
- 5. Add Landsat TOA Percentile Composite.
- 6. Rename it 2000 and select the corresponding year for 2000
- 7. Add Landsat TOA Percentile Composite again
- 8. Rename it 2014 and select 2014, hit Apply and Save.

Now, we'll add a training dataset for our classification.

- 1. Select "Add Data"
- 2. Choose "Hand-drawn points and polygons"
- 3. Add 4 classes:
  - a. Forest Loss
  - b. Unchanged Forest
  - c. Forest Gain
  - d. Unchanged Non-forest
- 4. Use the editing tools to add points or polygons for each of the above classes.

Next, we'll train a classifier based upon the above training data we created.

- 1. Next to "Analysis:", select "Train a Classifier."
- 2. Select the default Fast Naïve Bayes at 30m resolution
- 3. Select "Train a classifier and display results."

The resulting map is a classification of Forest Loss, Unchanged Forest, Forest Gain and Unchanged Non-forest.

KEY: http://goo.gl/lv7wO1

## Malaria Travel Risk example

Next, we'll figure out where the non-mosquito-affected areas are in Myanmar by selecting all areas over an elevation of 1000ft.

- 1. Navigate to Myanmar or use the Search field to get to Myanmar.
- 2. Add SRTM Digital Elevation Data 30m to your workspace.
- 3. Select "Add Computation"
- 4. Under "Per Pixel Math," choose "Threshold"
- 5. Settings:

a. Image: STRM Digital Elevation 30m data

- 6. Select "Add Threshold"
- 7. Fill in 0 1000  $\rightarrow$  0 for the first row of fields
- 8. Fill in 1000  $\longrightarrow$  1 for the second row of fields
- 9. Select "Apply" and Save.

Now, we'll mask out all areas under 1000ft.

- 1. Select "Add Computation" again.
- 2. Settings:
  - a. Image: SRTM Digital Elevation Data 30m
  - b. Mask: Raster
  - c. Raster: Computed Layer: Threshold
- 3. Select Palette and choose a bright color for any data over 1000 ft elevation
- 4. Hit Apply and Save.

Now, turn off the "eye" icon next to your Computed Layer: Threshold and your SRTM data layer and voila! You have a map of areas in Myanmar that are mosquito-free.

KEY: http://goo.gl/WXxGqq